## 【別紙1】「光おてがるナビ」アンインストール手順

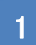

2

パソコン(光BOX)を立ち上げ、「光おてがるナビ」が起動している場合は、右上の「閉じる」をクリックします。 次に「光おてがるナビを終了します」よろしいですか?」の画面がポップアップしますので「はい」をクリックします。 ※「光おてがるナビ」が起動していない場合は、2の操作から始めてください。

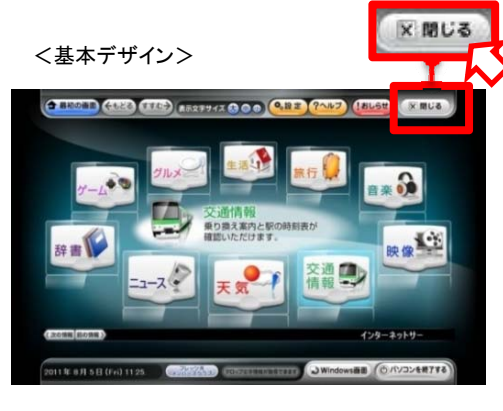

①左下の「スタート」をクリックして下の画面を開きます。 ②設定にマウスを置き、右側に表示される「コントロール」 パネル」をクリックします。

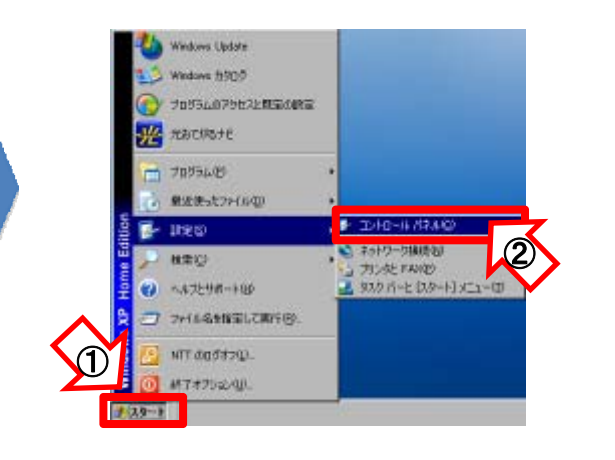

「プログラムの追加と削除」をクリックします。

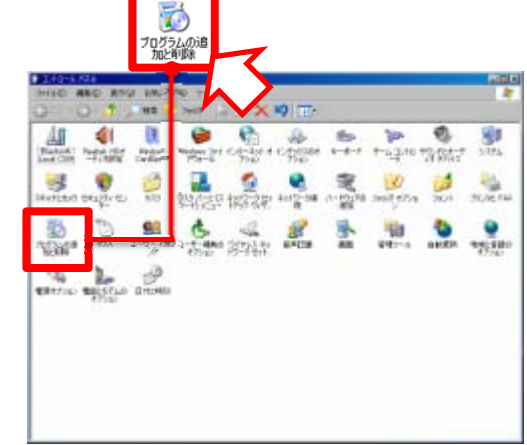

6

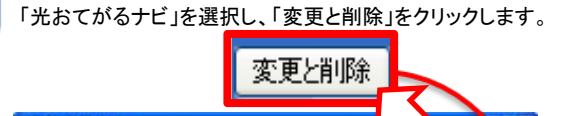

5

3

下の画面がポップアップしますので「はい」をクリックします。

光おてがるナビとコンポーネントを削除してもよろしいでしょうか?

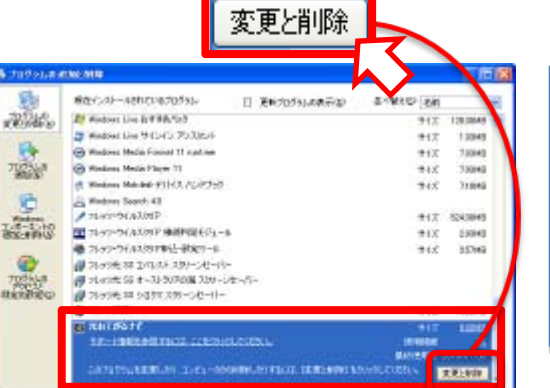

はいい (いいえ(<u>N</u>)

光おてがるナビ アンインストール

下の画面が表示されますのでアンインストールが終了するまで しばらくお待ちください。

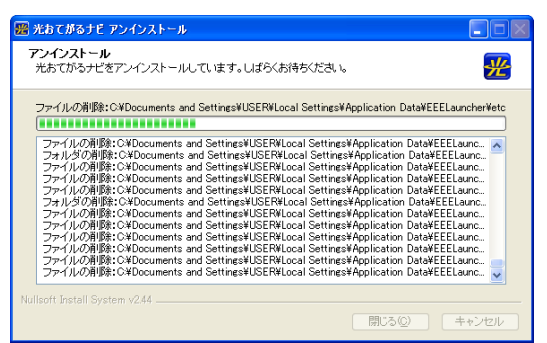

- 下の画面がポップアップして「OK」をクリックすると、アンインストールが 7 完了します。
  - 開いている「コントロールパネル」、「プログラムの追加と削除」の画面は、 右上の「×」をクリックして消します。

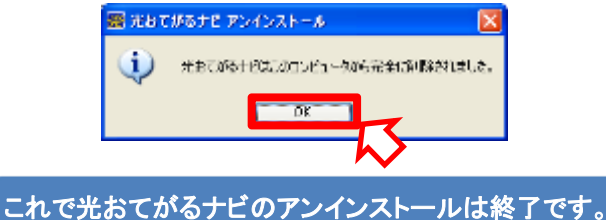

注:アンインストール後マウスポインタ(矢印)が見づらい場合は、「コントロール パネル」内の「マウス」のプロパティよりマウスポインタを変更しご利用ください。